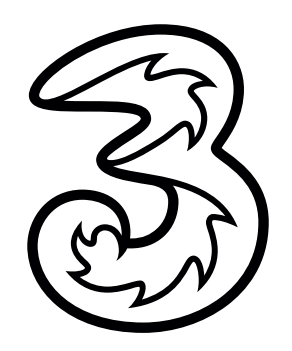

## LTE aktivieren unter Android 9.

So funktioniert die Aktivierung von LTE/4G unter Android 9 (hier beispielhaft auf einem Samsung Galaxy S9):

1) Öffnen Sie die Einstellungen auf Ihrem Gerät.

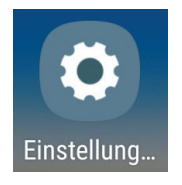

2) Wählen Sie "Verbindungen" und anschließend "Mobile Netzwerke".

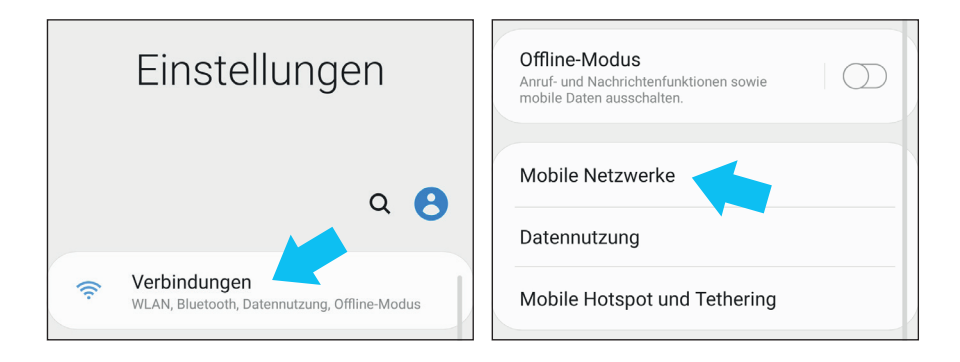

3) Hier finden Sie die Funktion "Netzmodus". Diese öffnen und danach die Option "LTE/3G/2G automatisch verbinden" auswählen.

|                                                                       | Beim Roaming Verbindung mit Datendiensten herstellen |
|-----------------------------------------------------------------------|------------------------------------------------------|
| Daten-Roaming<br>Beim Roaming Verbindung mit Datendiensten herstellen | VoLTE-Anrufe                                         |
| VoLTE-Anrufe Möglichst LTE-Datennetze für Anrufe verwenden.           | LTE/3G/2G (automatisch verbinden)                    |
| Netzmodus<br>LTE/3G/2G (automatisch verbinden)                        | 3G/2G (automatisch verbinden)                        |
| Zugangspunkte                                                         | Nur 3G                                               |